## Update Windows using Windows Update at Home

Step 1. Connect to your home wired or wireless network.

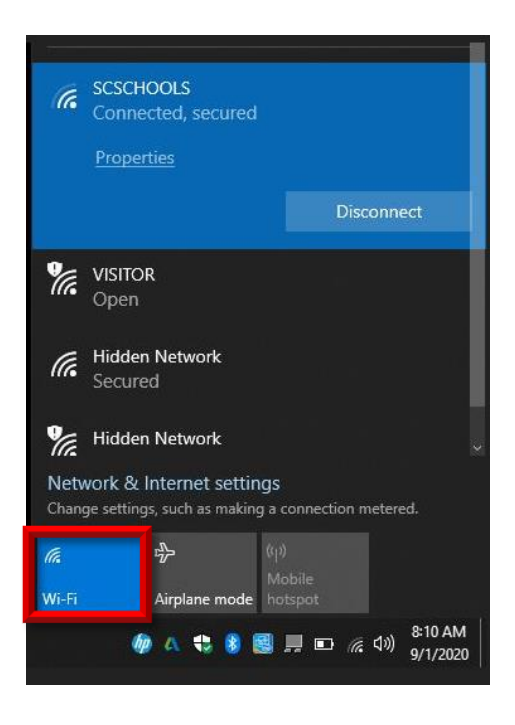

Step 2 Select the start menu and click the gear icon (Settings)

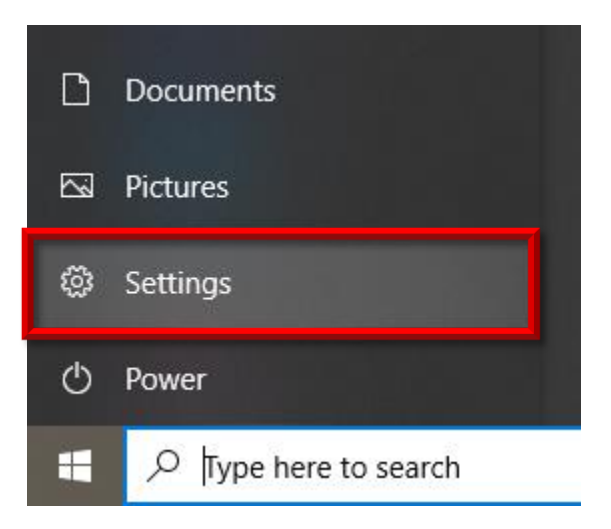

## Step 3 Select Update & Security

Settings

|   |                                                          |   | Windov                                                   |
|---|----------------------------------------------------------|---|----------------------------------------------------------|
|   |                                                          |   | Find a setting                                           |
| 旦 | <b>System</b><br>Display, sound, notifications,<br>power |   | <b>Devices</b><br>Bluetooth, printers, mouse             |
| Ą | Personalization<br>Background, lock screen, colors       |   | <b>Apps</b><br>Uninstall, defaults, optional<br>features |
| 8 | <b>Gaming</b><br>Xbox Game Bar, captures, Game<br>Mode   | Ģ | Ease of Access<br>Narrator, magnifier, high<br>contrast  |
| C | Update & Security<br>Windows Update, recovery,<br>backup |   |                                                          |

Step 4 Click on Link for Check Online for Updates from Microsoft Update

## Windows Update

\*Some settings are managed by your organization View configured update policies

You're not up to date Last checked: Today, 7:45 AM

Your device is missing important security and quality fixes.

Check for updates

Check online for updates from Microsoft Update

Step 5 Wait for updates to install. (You can continue to use the system)

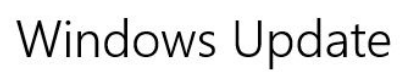

Status: Pending restart

Intel Corporation - SCSIAdapter - 7/23/2019 12:00:00 AM - 17.5.3.1026 Status: Pending install

Intel - net - 21.70.0.6 **Status:** Pending install

Intel Corporation - Bluetooth - 21.70.0.3 Status: Pending install

Intel Corporation - Extension - 26.20.100.7755 **Status:** Pending install

Intel Corporation - Display - 26.20.100.7755 **Status:** Pending install

Restart system when prompted.

You may need to perform these steps again until says no more updates